# InetSupervisor-FlashConfigUtility\_UsersGuide

Copyright © 2007 Quark Communications Inc. All rights reserved. Revised - May 18, 2008 b

Version 1.1.0

# **1.0 Getting Started**

# **1.1 Installation**

You must have Dreamweaver 6.0 or higher to use this utility.

- 1. Close or make sure Dreamweaver is not running.
- Double click QCI Flash Configuration.mxp file located in c:\inetpub\wwwroot\hmi\flash\
  directory, or start Macromedia Extension Manager and point to file QCI Flash Configuration.mxp. The MXP file can also be located on the InetSupervisor CD in HMIweb\Inetpub\HMI\sysapp\Flash directory.
- 3. Accept the Dreamweaver disclaimer.
- 4. The Extension Manager will automatically install the extension.
- 5. If you dont have the InetSUpervisor HMI web installed on your computer then you need to make sure that the .net framework V2 is installed. Also you need to make c:\Lon-Works\apps\qci\others folder on your PC. Then copy DWDataConnector.exe into this folder. The DWdataconnector.exe can be found on the InetSupervisor CD in the HMI-web\LonWorks\Apps\Qci\Others directory.

#### **1.2 Opening the Utility**

- 1. Start Dreamweaver
- 2. Click on *QCI Flash Configuration* Utility from the *windows* menu on top.

#### **1.3 Dreamweaver Floating Window**

Floating windows are utilities that can be resized, moved or docked into position. Dreamweaver will remember the last known position and size for this utility when closed, so when started again the QCI Flash Configuration Utility will start where the last position was. To move the window click and hold the top header and drag to the position desired. To dock the utility to a specific position click and hold the docking point (see dreamweaver help) and drag to the desired docking position.

# **1.4 Identification**

All the properties, options and point identifications must be identified with a specific syntax. All the properties or option must be added by using a new <param> tag called "*flashvars*" to the flash movie. The syntax needed is <param name="flashvars" value="PointID=XXX"> where XXX is the PointID you wish to assign. Any other properties of options need to be assigned as an ampersand

```
<object classid="clsid:D27CDB6E-AE6D-11cf-96B8-444553540000" cod
<param name="flashvars" value="PointID=123">
<param name="movie" value="Fx/001/F/Fx-PtVa1-20x50.swf">
<param name="movie" value="Fx/001/F/Fx-PtVa1-20x50.swf">
<param name="movie" value="Fx/001/F/Fx-PtVa1-20x50.swf">
<param name="movie" value="Fx/001/F/Fx-PtVa1-20x50.swf">
<param name="movie" value="Fx/001/F/Fx-PtVa1-20x50.swf">
<param name="movie" value="Fx/001/F/Fx-PtVa1-20x50.swf">
<param name="movie" value="Fx/001/F/Fx-PtVa1-20x50.swf">
<param name="movie" value="Fx/001/F/Fx-PtVa1-20x50.swf">
<param name="movie" value="Fx/001/F/Fx-PtVa1-20x50.swf">
<param name="movie" value="Fx/001/F/Fx-PtVa1-20x50.swf">
rest state="fils:state="fils:state="fi
```

delimited string to the value attribute of the <param> tag. For instance if you wish to change the text color to red the value of the <param> tag would be as such value="PointID=123&text-color=0x0000FF". The order in which the properties and options are listed does not matter, but the syntax, spelling, and case must be adhered to for the properties and options to function.

If you are using the Quark Flash Configuration Utility extension the <param> tag will be applied to the flash component with all the appropriate options and properties.

| FLASH CONF                                                                                                    | IGURATION EDITOR for InetSupervisor                                                        |     |
|----------------------------------------------------------------------------------------------------|--------------------------------------------------------------------------------------------|-----|
| oint One Config<br>oint Two Config<br>oint Twree Config<br>isplay Box Config<br>utton Options<br>raphics Config<br>dditional Variables<br>at Base Connection | Apply Close<br>Point One Configuration<br>Point Identification<br>Number: User Defined 123 |     |
|                                                                                                    | No description available for user defined points                                           | 020 |
|                                                                                                    | Digital On Label:                                                                          |     |
|                                                                                                    |                                                                                            |     |

# **2.0 Using the QCI Flash Configuration Utility**

# 2.1 Applying Values to a flash movie (flash component)

- 1. Start Dreamweaver.
- 2. Open a web page with flash movies or add some flash to the page.
- **3**. Open the QCI Flash Configuration Utility.
- 4. Highlight the flash movie you wish to configure
- 5. Assign or adjust the values you wish thru the interface (see below)\*.

**6.** Click the "Apply" button.

\*Not all options will be available for all flash movies

#### **2.2 Loading Server Points**

The QCI Flash Configuration Utility has the ability to download the currently available points from any server database. To do this follow the steps below.

- 1. Start Macromedia Dreamweaver and open the *QCI Flash Configuration Utility* from the *Win- dow* menu at the top.
- 2. Click on Database Connection from the left side navigation list
- **3.** Enter the IP address or server name and IP connection port for the server to connect, select to order by the points Logic Name or ID then click the "Load Points" button. If you wish to load points from the local computer, you must use the look back IP address 127.0.0.1 or localhost.

| QCI FLASH (<br>Point One Config<br>Point Two Config<br>Point Three Config<br>Display Box Config<br>Button Options<br>Graphics Config<br>User Defined Flash Vars<br>Authenticate Page<br>DataBase Connection | CONFIGURATION EDITOR for InetSupervisor<br>Apply Close<br>Database Connection Information<br>Server IP Address:<br>(use 127.0.0.1 for local computer) Port: Order By:<br>[localhost |
|----------------------------------------------------------------------------------------------------|----------------------------------------------------------------------------------------------------|
|----------------------------------------------------------------------------------------------------|----------------------------------------------------------------------------------------------------|

Once the "Load Points" button has been clicked the utility will contact your specified server and download the available points to the Point List drop down box in Point One Config, Point Two Config, and Point Three Config for use.

# 2.3 Point One Config

This area is used to configure the PointID, units, and diglabels parameters for the flash movie.

| 🛛 🔻 QCI Flash Configurati                                                                                                    | ion Editor                                                                                                    |  |  |  |  |
|----------------------------------------------------------------------------------------------------|----------------------------------------------------------------------------------------------------|--|--|--|--|
| QCI FLASH CONFIGURATION EDITOR for InetSupervisor                                                                                              |                                                                                                    |  |  |  |  |
| Point One Config<br>Point Two Config<br>Display Box Config<br>Button Options<br>Graphics Config<br>Additional Variables<br>DataBase Connection | Apply Close Close |  |  |  |  |
|                                                                                                    | 3 Digital On Label:<br>Digital Off Label:                                                                                                    |  |  |  |  |
|                                                                                                    | <sup>4</sup> Engineering Units:                                                                                                    |  |  |  |  |

- 1. Point Identification Number: Use to assign the point identification number from you database to the flash movie. You may use either the drop down box if points have been loaded or the text box to enter points by hand.
- **2.** Point Description: This a read only text area that displays specific information about the chosen point. This will only show information if the points have been loaded from the server.
- **3.** Digital On & Off Labels: These text boxes are used to enter custom display labels for digital points. These are useful for displaying more meaningful information other than "ON" and "OFF" such as Open and Closed or Hand and Auto
- 4. Engineering Units: This is used to apply a text string to the end of the point value. This is useful for adding symbols such as % ,°," or more descriptive information such as % Open, °F, "of W.C.

# 2.4 Point Two Config

This area is used to configure the PointID2, and units2 parameters for the flash movie.

| 🛛 🔻 QCI Flash Configurati                                                                                                    | on Editor                                                                                                    |
|----------------------------------------------------------------------------------------------------|----------------------------------------------------------------------------------------------------|
| QCI FLASH C                                                                                                    | CONFIGURATION EDITOR for InetSupervisor                                                                                                    |
| Point One Config<br>Point Two Config<br>Point Three Config<br>Display Box Config<br>Button Options<br>Graphios Config<br>Additional Variables<br>DataBase Connection | Apply Close Close Close Point Two Configuration Point Identification Number:                                                                                     |
| <u> </u>                                                                                                    | 2 Network Type: LNS<br>Logic Name: Heating Setpoint<br>Channel Name: Channel 1<br>Device Name: FAU 1<br>Functional Block Name: Fb<br>Variable Name: nvoEffHStpnt |
|                                                                                                    | 3 Engineering Units:                                                                                                    |

- 1. Point Identification Number: Use to assign the second point identification number from you database to the flash movie. You may use either the drop down box if points have been loaded or the text box to enter points by hand.
- **2.** Point Description: This a read only text area that displays specific information about the chosen point. This will only show information if the points have been loaded from the server.
- **3.** Engineering Units: This is used to apply a text string to the end of the point value. This is useful for adding symbols such as % ,°," or more descriptive information such as % Open, °F, "of W.C.

# 2.5 Point Three Config

This area is used to configure the PointID3, and units3 parameters for the flash movie.

| 🛙 🔻 QCI Flash Configurati                                                                              | on Editor                                                                                                    |
|----------------------------------------------------------------------------------------------------|----------------------------------------------------------------------------------------------------|
| QCI FLASH C                                                                                            | ONFIGURATION EDITOR for InetSupervisor                                                                                                    |
| Point One Config<br>Point Two Config<br>Point Three Config                                             | Apply Close                                                                                                    |
| Display Box Config<br>Button Options<br>Graphics Config<br>Additional Variables<br>DataBase Connection | Point Identification       470 - Cooling Setpoint       Number:                                                                                                  |
|                                                                                                    | 2 Network Type: LNS<br>Logic Name: Cooling Setpoint<br>Channel Name: Channel 1<br>Device Name: FAU 1<br>Functional Block Name: Fb<br>Variable Name: nvoEffCStpnt |
|                                                                                                    | <sup>3</sup> Engineering Units:                                                                                                    |

- 1. Point Identification Number: Use to assign the third point identification number from you database to the flash movie. You may use either the drop down box if points have been loaded or the text box to enter points by hand.
- **2.** Point Description: This a read only text area that displays specific information about the chosen point. This will only show information if the points have been loaded from the server.
- **3.** Engineering Units: This is used to apply a text string to the end of the point value. This is useful for adding symbols such as % ,°," or more descriptive information such as % Open, °F, "of W.C.

# 2.6 Display Box Config

This area is used to configure the font, textcolor, textsize, textweight, align, border, and bgcolor parameters for the flash movie.

| 🛛 🔻 QCI Flash Configurati                                  | ion Editor                     |             |            |           |
|------------------------------------------------------------|--------------------------------|-------------|------------|-----------|
| QCI FLASH C                                                | CONFIGURATION E                | DITOR f     | for InetSu | ipervisor |
| Point One Config<br>Point Two Config                       |                                |             | Apply      | Close     |
| Point Three Config<br>Display Box Config<br>Button Onlines | Display Box                    | c Confi     | guratio    | 1         |
| Graphics Config<br>Additional Variables                    | 1 Text Font:                   | Times New F | Roman      | *         |
| DataBase Connection                                        | 2 Text Font Size:              | 12          |            |           |
|                                                            | 3 Text Color:                  | 0x3333      | 33         |           |
|                                                            | 4 Text Alignment:              | Left        | ~          |           |
|                                                            | 5 Text Weight:                 | Normal      | ×          |           |
|                                                            | Border Type:                   | Outset      | *          |           |
|                                                            | / Display Background<br>Color: | • OxFFF     | FFF        |           |

- 1. Text Font: Use to assign the font to be displayed.
- 2. Text Font Size: Use to assign the font size to be displayed.
- 3. Text Color: Use to assign the Text Color to be Displayed.
- 4. Text Alignment: Use to assign the text alignment to the display box.
- 5. Text Weight: Use to assign the text weight.
- 6. Border Type: Use to assign the border type.
- 7. Display Background Color: Use to assign the background color of the display box.

# 2.7 Button Options

This area is used to configure the names parameter for the flash movie.

| 🛛 🔻 QCI Flash Configurat                                                                                                    | ion Editor                                                        |
|----------------------------------------------------------------------------------------------------|-------------------------------------------------------------------|
| QCI FLASH (                                                                                                    | CONFIGURATION EDITOR for InetSupervisor                           |
| Point One Config<br>Point Two Config<br>Display Box Config<br>Button Options<br>Graphics Config<br>Additional Variables<br>DataBase Connection | Apply Close Close Button Configuration Button One : 2Button Two : |
|                                                                                                    | 3 Button Three :<br>4 Button Four:                                |

- 1. Button One: Use to assign a custom label to the first button.
- **2**. Button Two: Use to assign a custom label to the second button.
- **3.** Button Three: Use to assign a custom label to the third button.
- 4. Button Four: Use to assign a custom label to the fourth button.

# 2.8 Graphic Config

This area is used to configure the span, limit, title, xlable, ylabel, preloadtime, updaterate, line1color, line2color, and line3color parameters for the flash movie.

| 🔻 🛡 QCI Flash Configurati            | ion Editor                              |
|--------------------------------------|-----------------------------------------|
| QCI FLASH C                          | CONFIGURATION EDITOR for InetSupervisor |
|                                      |                                         |
| Point One Config<br>Boint Two Config | Apply Close                             |
| Point Three Config                   | Graphical Configuration                 |
| Display Box Config<br>Button Options | Graphical Configuration                 |
| Graphics Config                      | I Guage Span:                           |
| DataBase Connection                  | Max Value Min Value                     |
|                                      | 2 Operating Bange:                      |
|                                      | <sup>2</sup> Operating Range:           |
|                                      | Alarm High Value Warning High Value     |
|                                      | Warning Low Value Alarm Low Value       |
|                                      | 3 Display Title:                        |
|                                      | 4 Y Value Label:                        |
|                                      | 5 X Value Label:                        |
|                                      |                                         |
|                                      | 6 Pre Load Time (Hours 1-8):            |
|                                      | 7 Update Rate (Seconds):                |
|                                      | 8 Line 1 Color: 🗔                       |
|                                      | 9 Line 2 Color: 🗔                       |
|                                      | 10 Line 3 Color: 🗔                      |
|                                      |                                         |

- 1. Gauge Span: Use to assign a minimum and maximum value to an override slider.
- 2. Operating Range: Use to assign the high and low values to a display with a specific range.
- 3. Display Title: Use to assign a custom title to a flash movie with a title.
- 4. Y Value Label: Use to assign a custom Y value label to the RealtimeTrends flash movie.
- 5. X Value Label: Use to assign a custom X value label to the RealtimeTrends flash movie.
- 6. Pre Load Time: Use to assign a preload time to the RealtimeTrends flash movie.
- 7. Update Rate: Use to assign the update rate for the RealTimeTrends flash movie.
- 8. Line 1 Color: Use to assign the color to the first line of an override slider or RealTimeTrends.
- **9.** Line 2 Color: Use to assign the color to the second line of an override slider or RealTime-Trends.

**10.** Line 3 Color: Use to assign the color to the third line of an override slider or RealTime-Trends.

#### 2.9 Additional Variables

This area is used to add any additional options, parameters, or custom variables to the flash movie.

| QCI Flash Configuration Editor                                                                                                    |                                                                                                    |  |  |  |
|----------------------------------------------------------------------------------------------------|----------------------------------------------------------------------------------------------------|--|--|--|
| OCI ELASH CONFIGURATION EDITOR for InetSupervisor                                                                                              |                                                                                                    |  |  |  |
| Point One Config<br>Point Two Config<br>Display Box Config<br>Button Dytions<br>Graphics Config<br>Additional Variables<br>DataBase Connection | Apply Close<br>Use this field to add or adjust any additional variables to the<br>flash movie.<br>1 &custom var=123 |  |  |  |

 Use this text box to add any variables not offered in the other area's. This area can also be used to add custom variables that are needed by user created flash movie's using out Flash SDK. The variables must be delimited by the ampersand(&).

#### 2.10 User Authentication

This option is used to apply an ASP.Net server VBScript to the body of the web-page. This script will call for the access level of the currently loged in user and compare that with a list of accepable users for that web page. If the user is deamed not-accepable the web-page will be automaticlly redirected to a defined web-page. To apply this script the web-page must be capable of handeling ASP.Net VBScript. This means when you create the new web-page, choose the Dynamic Page in the catagory and ASP.NET VB for the page type then follow the instructions below.

1. Open the Flash Configuration Utility

**2.** Add the accepable user levels to the list by typing the user level, 1 at a time, and then click the Add User Level button.

|                                                                                                    |                                                                                                    | ×      |
|----------------------------------------------------------------------------------------------------|----------------------------------------------------------------------------------------------------|--------|
| 🛙 🔻 QCI Flash Configura                                                                                                    | tion Editor                                                                                                    | E,     |
| QCI FLASH                                                                                                    | CONFIGURATION EDITOR for InetSupervisor                                                                                                    |        |
| Point One Config<br>Point Two Config<br>Point Three Config<br>Display Box Config<br>Button Options<br>Graphics Config<br><u>Authenticate Page</u><br>User Defined Flash Vars<br>DataBase Connection | Apply Close<br>Web Page User Authentication<br>1. Add appropriate access levels by<br>"Add User Leve"<br>2. Check for proper access levels. If<br>nessisary highlight the un-wanted access<br>levels and click "Remove User Level"<br>3. If denied access rediret to web page.<br>Click "Browse." and select appropriate<br>web page. | Browse |

**3.** You can remove any user levels not desired by highlighting the level(s) to be removed and then clicking the Remove User Level button

4. Choose a web-page to have the non-acceptable user redirected to by clicking on the Browse... button and chooseing the proper web-page.

|                                                                                                    |                                                                                                    |         | ×   |
|----------------------------------------------------------------------------------------------------|----------------------------------------------------------------------------------------------------|---------|-----|
| 🛙 🔻 QCI Flash Cor Se                                                                                                    | lect File 🛛 🛛 🛛 🖓 🔀                                                                                                    |         | IE, |
| QCI FL/<br>Sel<br>Point One Config<br>Point Two Config                                                                         | ect file name from:  File system Data sources                                                                                                    |         |     |
| Point Three Config<br>Display Box Config                                                                                       | ok in: 🔁 hmi 🛛 🕑 🗊 🕬 📰 🗸                                                                                                    |         |     |
| Button Options<br>Graphics Config<br>Authenticate Page<br>User Defined Flash V<br>DataBase Connection<br>Q QbtnHo<br>Q QFrLeft | PrecompiledApp.config<br>QAccessDenied.aspx<br>QAccessGranted.aspx<br>QbtnHome.swf<br>QFrameset.aspx<br>QFrLeft.aspx<br>QFrLeft.aspx<br>QFrLeft.aspx | Browse) |     |
| The                                                                                                    |                                                                                                    |         |     |
| Files                                                                                                    | s of type: All Files (*.*)                                                                                                    |         |     |
| URI                                                                                                    | L: file:///Cl/Documents and Settings/Todd Saffiot Parameters                                                                                         |         |     |
| Rela                                                                                                    | lative to: Document 💌 test.aspx                                                                                                    |         |     |
|                                                                                                    |                                                                                                    |         |     |
|                                                                                                    |                                                                                                    |         |     |

5. When done add the redirect web-page url. Click the Apply button to generate the script.

| 🛙 🔻 QCI Flash Configuration                                                                                                    | n Editor                                                                                                    | II., |
|----------------------------------------------------------------------------------------------------|----------------------------------------------------------------------------------------------------|------|
| QCI FLASH CO                                                                                                    | ONFIGURATION EDITOR for InetSupervisor                                                                                                    |      |
| Point One Config<br>Point Two Config<br>Point Three Config<br>Display Box Config<br>Button Options<br>Graphics Config<br>Authenticate Page<br>User Defined Flash Vars<br>DataBase Connection | Apply Close<br>Web Page User Authentication<br>1. Add appropriate access levels by<br>typing in a level number and clicking<br>"Add User Level"<br>2. Check for proper access levels. If<br>nessisary highlight the un-wanted access<br>levels and click "Remove User Level"<br>Remove User Level |      |
|                                                                                                    | 3. If denied access rediret to web page.<br>Click "Browse" and select appropriate<br>web page.<br>Browse<br>Browse                                                                                                    | כ    |
|                                                                                                    |                                                                                                    |      |

Visit us at **www.inetsupervisor.com** 

**Technical Support Phone:** +1 (760) 634 6845

Technical Support e-mail: support@quarkcommunications.us

Sales e-mail: sales@quarkcommunications.us